# FOR YOUR INFORMATION

### FYI FYI FYI FYI FYI FYI FYI FYI FYI

Issue 17-06

Date: 02/24/17

### FOSTER CARE SEARCH SYSTEM (FCSS) - DCFS 280 AUTOMATION RELEASE 3.0 IMPLEMENTATION

This is to announce the implementation of Release 3.0 of the FCSS - DCFS 280 Automation on February 26, 2017.

The following are the major enhancements included in this release of FCSS:

- 1. CSWs/SCSWs now have the ability to create a Placement Packet Request(s) for one or more children and request the TA to continue the placement search for the rest of the children of a sibling set on a Placement Search Request. See below for detailed instructions.
- 2. A new feature has been added for setting up placement search reservations of newly approved Foster Family Homes (FFH) and newly FFH released beds for immersion offices for a specified period of time prior to releasing the placements to other offices.
- 3. The Help Menu in FCSS has been reorganized for ease of use and now includes links to related policy for users' reference.
- 4. An Emergency Placement Stipend count has been added on all Workload Management reports.
- 5. Button labels and banner language was changed to improve usability.
- 6. The Miscellaneous Request screen was modified to align the option to request a Specialized Rate change so the required approval(s) can be properly applied.

To view more information regarding the release, click on FCSS 3.0 Release Notes.

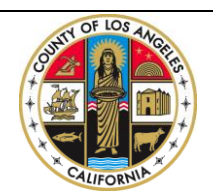

If you have any questions regarding this release please e-mail your question to:

#### 15. <u>How to split a Placement Search Request for a sibling set to create Placement Packet</u> <u>Request(s) for one or more children and request a continue search for the rest.</u>

When the TA completes the placement search process, **Placement Search Request Completion** email alerts will be sent to CSW and SCSW of the action. At this point, CSW/SCSW can either create Placement Packet Request(s) from the search request or request a continue search.

To create a Placement Packet Request, perform the following steps:

| Step 1: Cli<br>Placement<br>the reques                                                                                                    | ck on the<br>Search<br>t.                                                                                                    | e <mark>Foster</mark><br>Reques                                                                                                    | t Com                                                                                                    | Searc                                                           | t <mark>h Syste</mark><br>n email a                                                                                     | <mark>em</mark> link i<br>alert to lo                                                                           | n the<br>ogin and view                                                                                                    | ,                                                                                                    |                                                                   |
|----------------------------------------------------------------------------------------------------|----------------------------------------------------------------------------------------------------|----------------------------------------------------------------------------------------------------|----------------------------------------------------------------------------------------------------|-----------------------------------------------------------------|----------------------------------------------------------------------------------------------------|----------------------------------------------------------------------------------------------------|----------------------------------------------------------------------------------------------------|----------------------------------------------------------------------------------------------------|-------------------------------------------------------------------|
|                                                                                                    |                                                                                                    |                                                                                                    | /                                                                                                    |                                                                 |                                                                                                    |                                                                                                    |                                                                                                    |                                                                                                    |                                                                   |
| Message                                                                                                    | FCSS I                                                                                                    | Placement Search Re                                                                                                    | quest Completio                                                                                                    | on - Focus Child                                                | : Gonzalez-Echeverri                                                                                                    | a, Daniel, Request No                                                                                           | umber(s): 10007231-1 - Messag                                                                                                    | e (HTML)                                                                                                    | _ # ×<br>@                                                        |
| Reply Reply Forward De<br>to All<br>Bespond                                                                                                    | ete Move to Create<br>Folder Rule                                                                                                    | Other Block Actions - Sender                                                                                                    | Dot Junk                                                                                                    | Categorize Foll                                                 | ow Mark as                                                                                                    | elated *<br>elect *                                                                                             |                                                                                                    |                                                                                                    |                                                                   |
| From: fcss@dcfs.lacount<br>To:<br>Cc:<br>Subject: FCSS Placement S<br>PLEA<br>Please be informed                                                                                                    | r.gov<br>earch Request Comple<br>SE DO NOT RI<br>that a Placeme                                                                                                    | tion focus Child: (<br>EPLY TO THIS<br>ent Search Rec                                                                                                 | 5 EMAIL ***                                                                                                    | e following                                                     | st Number(s): 100072<br>*<br>child has beet                                                                             | n completed:                                                                                                    |                                                                                                    | Sent                                                                                                    | t: Thu 4/23/2015 4:41 PM                                          |
| Request# State & Person ID                                                                                                    | Case/Referral#                                                                                                    | ghild Name                                                                                                    | DOB                                                                                                    | Office                                                          | Submitted By                                                                                                    | Approved By                                                                                                    | Assigned By                                                                                                    | Assigned To                                                                                                    | Completed By                                                      |
| 10007231-<br>1 8304204-<br>08                                                                                                    | 0087-4860-<br>1022-7031605                                                                                                    |                                                                                                    | 12/18/2007                                                                                                    | Wateridge                                                       | (04/22/15<br>02:22PM)                                                                                                   | (04/22/15<br>06:14PM)                                                                                           | (04/23/15<br>08:58AM) (323) 290-<br>8656                                                                                                    | . 04/23/15<br>08:58AM) (323) 290-<br>8658                                                                                                    | (04/23/15<br>04:40PM)                                             |
|                                                                                                    |                                                                                                    |                                                                                                    |                                                                                                    |                                                                 |                                                                                                    |                                                                                                    |                                                                                                    |                                                                                                    |                                                                   |
| CSW/SCSW,                                                                                                    | /                                                                                                    |                                                                                                    |                                                                                                    |                                                                 |                                                                                                    |                                                                                                    |                                                                                                    |                                                                                                    | =                                                                 |
| CSW/SCSW,<br>Please login using th                                                                                                    | e link below to                                                                                                    | review and ta                                                                                                    | ke further a                                                                                                    | actions if ne                                                   | eeded.                                                                                                    |                                                                                                    |                                                                                                    |                                                                                                    | =                                                                 |
| CSW/SCSW,<br>Please login using th<br>Foster Care Search                                                                                                    | ne link below to<br><u>NSystem</u>                                                                                                    | review and ta                                                                                                    | ke further a                                                                                                    | actions if ne                                                   | eeded.                                                                                                    |                                                                                                    |                                                                                                    |                                                                                                    |                                                                   |
| CSW/SCSW,<br>Please login using th<br>Foster Care Search<br>If this case/referral                                                                                                    | ne link below to<br><u>I System</u><br>is no longer a                                                                                                    | review and ta<br>assigned to ye                                                                                                    | ke further a<br>our unit/off                                                                                       | ictions if ne                                                   | eeded.<br>e forward this                                                                                                | s email notific                                                                                                 | ation to the currently                                                                                                    | assigned unit/office                                                                                                    | a.                                                                |
| CSW/SCSW,<br>Please login using th<br>Foster Care Search<br>If this case/referral<br>CONFIDENTIALITY NOT<br>it is addressed. It contains<br>dissemination of this infor<br>that any review, disclosure<br>message in error, and des | te link beow to<br>System<br>is no longer a<br>GE: This email mess<br>information that ma<br>nation, except to the<br>, use, dissemination<br>roy this message, in | review and ta<br>assigned to you<br>sage, including any<br>ay be confidential p<br>e extent permitted<br>, distribution, or re<br>ncluding any attach | ke further a<br>bur unit/off<br>attachments, f<br>ursuant to appl<br>under applicabl<br>production of t<br>iments. | icce, pleas<br>rom the Depa<br>icable law, inc<br>his message o | eeded.<br>e forward this<br>intment of Children<br>luding but not nece<br>qoose the responsil<br>or rits contents is st | s email notific<br>and Family Servic<br>searily limited to C<br>Jele party to civil an<br>ricity prohibited. Pi | ation to the currently<br>es, is intended for the official<br>alifornia Welfare and Institutio<br>d criminal liability. If you have<br>aase notify us immediately by | assigned unit/office<br>and confidential use of the r<br>ons Code sections 827 and 1<br>received this message in er<br>reply email that you have re | ecipients to whom<br>0850. The<br>ror, be advised<br>aceived this |

**Note**: Users can also search for a request on the Request Summary Screen by Request Number or Child's Name.

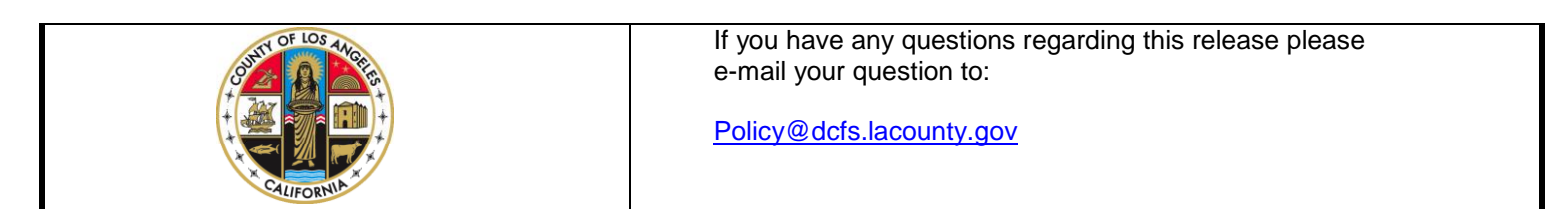

|                                                                                          | <u>Step 2</u> : From<br><b>/iew Search</b><br>ne screen.    | the reques<br><b>Results</b> a                  | t click<br>t the bo | on the<br>ottom of                                                     |               |          |  |
|------------------------------------------------------------------------------------------|-------------------------------------------------------------|-------------------------------------------------|---------------------|------------------------------------------------------------------------|---------------|----------|--|
| Facility Type                                                                            | Specialize                                                  | d Home                                          |                     |                                                                        |               |          |  |
| ✓ Foster Family Home                                                                     | LA - [                                                      | ) Rate Home                                     |                     | Pregnant Children                                                      |               |          |  |
| ✓ FFA Certified Home                                                                     | LA - F                                                      | Rate Home (Guide)                               |                     | Whole Foster Family H                                                  | ome           |          |  |
| ✓ Small Family Home                                                                      | Resou                                                       | ırce Family - Foster Only                       |                     | GH with On-Grounds S                                                   | School        |          |  |
| Group Home                                                                               | Resou                                                       | irce Family - Fost/Adop                         |                     |                                                                        |               |          |  |
| Caregiver's Ethinicity                                                                   | Caregiver                                                   | 's Primary Language                             |                     | Caregiver's Religion                                                   |               |          |  |
| No Preference<br>Alaskan Native<br>American Indian<br>Asian Indian<br>Black<br>Cambodian | No Pref<br>America<br>Arabic<br>Armenia<br>Camboo<br>Canton | erence<br>an Sign Language<br>an<br>dian<br>ese | < >                 | No Preference<br>Agnostic<br>Atheist<br>Bahai<br>Buddhist<br>Christian |               |          |  |
| (noid car key to select multiple                                                         | caregiver's endractenstics,                                 |                                                 |                     |                                                                        |               |          |  |
| No Preference     City     Z                                                             | Lip Oddress Office                                          | SPA SUP                                         |                     |                                                                        |               |          |  |
| Uploaded Documents -                                                                     |                                                             |                                                 |                     |                                                                        |               |          |  |
| Up                                                                                       | load Documents:                                             |                                                 |                     |                                                                        | Brows         | e Upload |  |
|                                                                                          |                                                             | View Search                                     | Results             | Print Back                                                             | to Requests S | Summary  |  |

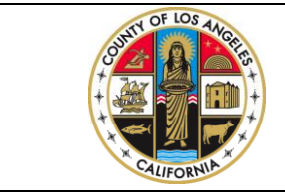

If you have any questions regarding this release please e-mail your question to:

#### Search Efforts Summary Either (1) click on the "Select Home" link at the end of the second section to select a placement, OR (2) click on the "Continue Search Reason" link at the end of the third section to continue the search. **Request Information** Request # Status State & Office CSW SCSW Created By Submitted By Approved By Assigned By Assigned To Completed By Rejected Cancelled Closed By By Person ID Ву 10033142-1 COMPLETED 2733370-07 Belvedere De La Cerda, De La Cerda, Harold, Leticia De La Harold, Lu, Jennifer Abajian, Ana tran, Kimberly Cerda, Leticia Rosario (01/30/17 Rosario (01/30/17 (01/31/17 (01/31/17 (01/31/17 (02/14/17 09:52AM) 09:52AM) 12:21PM) 12:27PM) 12:27PM) 04:15PM) (323) Rosario File# 725-4589 (323) 725-4474 (323) 725-4473 Child(ren) Information Status Request # Last First Gender DOB Age Referral Case # State & Current Replacement Replacement Replacement Home Packet Name Name Person ID Placement Home Home Type Home Address Request # 10033142-1 COMPLETED 1690-2363-2733370-07 LE ROY BOYS' М 08/30/2005 11 <u>Select</u> Home 4110-8056225 HOME 10033142-2 COMPLETED М 08/03/2006 10 1558-4345-2733370-06 LE ROY BOYS' <u>Select</u> 3221-2056225 HOME <u>Home</u>

#### - Possible Match(es)

| Туре | Name                                     | Address                                    | Out<br>LA | Manual (<br>Added | CWS/CMS<br>Beds<br>Avail | Adjusted<br>Beds<br>Avail | Pending<br>PPR | Gender    | Age<br>Served | Contact          | Contact<br>Phones                    | Efforts Made                                    |                                                   |
|------|------------------------------------------|--------------------------------------------|-----------|-------------------|--------------------------|---------------------------|----------------|-----------|---------------|------------------|--------------------------------------|-------------------------------------------------|---------------------------------------------------|
| FFH  | <u>NEAL FOSTER FAMILY</u><br><u>HOME</u> | 747 CAMBRIDGE CT,<br>Lancaster, CA 93535   |           |                   | 2                        | 2                         | 0              | М         | 13-21         | NEAL,<br>Terrel  | (626) 253-<br>7591,(661)<br>729-0130 | 02/14/17 04:14 PM A Possible Match(Notes: test) | <u>Continue</u><br><u>Search</u><br><u>Reason</u> |
| FFH  | <u>PRATT FOSTER FAMILY</u><br>HOME       | 3319 W. 117 STREET,<br>Inglewood, CA 90303 |           |                   | 2                        | 2                         | 0              | М         | 12-16         | PRATT,<br>NANNIE | (310) 675-<br>7363,(310)<br>678-6673 | 02/14/17 04:15 PM A Possible Match(Notes: test) | <u>Continue</u><br><u>Search</u><br><u>Reason</u> |
|      |                                          |                                            |           |                   | F                        | Print                     | Ref            | turn to U | pdate S       | Search R         | lequest                              |                                                 |                                                   |

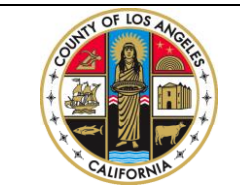

If you have any questions regarding this release please e-mail your question to:

Step 4: Select the placement home and click on **Update.** 

**Note:** If there are multiple children on the request, repeat Steps 3 - 4 to select a placement home for each child.

| Search Efforts        | s Summarv                                                                                                    |               |                   |                                     |                                       |                  |                           |                            |                        |                                            |          |                                       |                  |                                                        |                                             |                                                      | $\backslash$                         |                         |                                |
|-----------------------|----------------------------------------------------------------------------------------------------|---------------|-------------------|-------------------------------------|---------------------------------------|------------------|---------------------------|----------------------------|------------------------|--------------------------------------------|----------|---------------------------------------|------------------|--------------------------------------------------------|---------------------------------------------|------------------------------------------------------|--------------------------------------|-------------------------|--------------------------------|
| iew the recomme       | ew the recommended homes in the second section. Click on the radio button of the home you select. Then, click on "Update" at the end of the section. |               |                   |                                     |                                       |                  |                           |                            |                        |                                            |          |                                       |                  |                                                        |                                             |                                                      |                                      |                         |                                |
| Request Infor         | rmation —                                                                                                    |               |                   |                                     |                                       |                  |                           |                            |                        |                                            |          |                                       |                  |                                                        |                                             |                                                      |                                      |                         |                                |
| Request # Sta         | tatus State<br>Persor                                                                                                    | & Offic<br>ID | e (               | SW                                  | SCSW                                  |                  | Created By                |                            | Submitted By           |                                            |          | Approved By                           |                  | Assigned By                                            |                                             | Assigned To                                          | Completed by                         | Rejected Cance<br>By By | lled Closed<br>By              |
| 10033142-1 COM        | IPLETED 273337                                                                                                    | )-07 Belved   | ere DeL<br>Ro     | a Cerda,<br>osario<br>F <b>ile#</b> | Harold<br>Leticia<br>(323) 72<br>4589 | , De<br>(0<br>5- | e La Cerda,<br>1/30/17 09 | Rosario<br>I:52AM)         | De La Cer<br>(01/30/17 | De La Cerda, Rosario<br>(01/30/17 09:52AM) |          | Harold, Leticia<br>(01/31/17 12:21PM) |                  | Lu, Jennifer (01/31/17<br>) 12:27PM)<br>(323) 725-4474 |                                             | Abajian, Ana<br>(01/31/17 12:27PM)<br>(323) 725-4473 | tran, Kimberly<br>(02/14/17 04:15PM) |                         |                                |
| Child(ren) Inf        | formation                                                                                                    |               |                   |                                     |                                       |                  |                           |                            |                        |                                            |          |                                       |                  |                                                        |                                             |                                                      |                                      |                         |                                |
| Request # Sta         | tatus Last<br>Name                                                                                                    | First<br>Name | Gender            | DOB                                 | Age                                   | Referral<br>#    | Case #                    |                            | State & Person<br>ID   |                                            | Curre    | Current Placement<br>Home             |                  | eplacement Replaceme<br>Home Type                      |                                             | ernent Home                                          | Replacement Home<br>Address          | Packet Request<br>#     |                                |
| 10033142-1 COM        | IPLETED (                                                                                                    |               | М                 | 08/30/200                           | )5 11                                 |                  | 1690-<br>8                | 1690-2363-4110-<br>8056225 |                        | 2733370-07                                 |          | OYS' HO                               | ME               |                                                        | Recommer<br>NEAL F<br>HOME<br>PRATT<br>HOME | FOSTER FAMILY<br>FOSTER FAMILY<br>R HOME             |                                      |                         | <u>Update</u><br><u>Cancel</u> |
| 10033142-2 COM        | IPLETED (                                                                                                    |               | М                 | 08/03/200                           | 06 10                                 |                  | 1558-<br>2                | 4345-3221-<br>056225       | 27333                  | 70-06                                      | LE ROY B | E ROY BOYS' HOME                      |                  |                                                        |                                             |                                                      |                                      |                         | Select Home                    |
| Possible Mate         | tch(es)                                                                                                    |               |                   |                                     |                                       |                  |                           |                            |                        |                                            |          |                                       |                  |                                                        |                                             |                                                      |                                      |                         |                                |
| Туре                  | Name                                                                                                    |               |                   | Address                             |                                       | Out<br>LA        | : Manual<br>Added         | CWS/CMS<br>Beds Avail      | Adjusted<br>Beds Avail | Pendin<br>PPR                              | g Gender | r Age<br>Served                       | Contact          | t Contac<br>Phone                                      | t<br>5                                      |                                                      | Efforts Made                         |                         |                                |
| FFH <u>NEAL FOSTE</u> | ER FAMILY HOME                                                                                                    | 747<br>CA     | CAMBR<br>93535    | IDGE CT, L                          | ancaste                               | 6                |                           | 2                          | 2                      | 0                                          | М        | 13-21                                 | NEAL,<br>TERREL  | (626) 253-7<br>(661) 729-0                             | 591, 02/14/<br>L30                          | /17 04:14 PM A Possit                                | ole Match(Notes: test)               |                         |                                |
| FFH PRATT FOSTE       | ER FAMILY HOME                                                                                                    | 331<br>CA     | 9 W. 117<br>90303 | STREET, Ir                          | nglewoo                               | d,               |                           | 2                          | 2                      | 0                                          | М        | 12-16                                 | PRATT,<br>NANNIE | (310) 675-73<br>(310) 678-60                           | 363, 02/14/<br>573                          | /17 04:15 PM A Possit                                | ole Match(Notes: test)               |                         |                                |
|                       | Print Return to Update Search Request                                                                                                    |               |                   |                                     |                                       |                  |                           |                            |                        |                                            |          |                                       |                  |                                                        |                                             |                                                      |                                      |                         |                                |

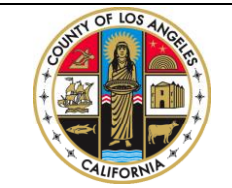

If you have any questions regarding this release please e-mail your question to:

## Step 5: Click on **Create Plmnt Pckt Req** to create Placement Packet Request(s).

| Search Ef        | forts Sum    | mary                 |               |                    |                                  |                                       |               |                               |                              |                       |                                  |                  |              |                             |                |                      |                                          |                              |                                   |                                      |                |                 |              |
|------------------|--------------|----------------------|---------------|--------------------|----------------------------------|---------------------------------------|---------------|-------------------------------|------------------------------|-----------------------|----------------------------------|------------------|--------------|-----------------------------|----------------|----------------------|------------------------------------------|------------------------------|-----------------------------------|--------------------------------------|----------------|-----------------|--------------|
| our selected     | d home infor | mation has b         | een addeo     | d. Click o         | on the "Cr                       | reate Pli                             | nnt Po        | <mark>kt Req" butt</mark>     | on.                          |                       |                                  |                  |              |                             |                |                      |                                          |                              |                                   |                                      |                |                 |              |
| Request          | Informatio   | on —                 |               |                    |                                  |                                       |               |                               |                              |                       |                                  |                  |              |                             |                |                      |                                          |                              |                                   |                                      |                |                 |              |
| Request #        | Status       | State &<br>Person ID | Office        | (                  | SW                               | SCSW                                  | '             | Created                       | Ву                           |                       | Submitted                        | By               |              | Approved                    | l By           | As                   | signed By                                | Assig                        | jned To                           | Completed By                         | Rejected<br>By | Cancelled<br>By | Closed<br>By |
| 10033142-1       | COMPLETED    | 2733370-07           | Belvede       | re DeLa<br>Ro<br>F | a Cerda,<br>sario<br><b>ile#</b> | Harolo<br>Leticia<br>(323) 72<br>4589 | l,<br>i<br>5- | De La Cerda,<br>(01/30/17 09: | Rosario<br>52.4M)            |                       | De La Cerda, F<br>(01/30/17 09:: | Rosario<br>52AM) | (0           | Harold, Let<br>01/31/17 12: | ticia<br>21PM) | Lu, Jen<br>1<br>(32  | nifer (01/31/<br>.2:27PM)<br>3) 725-4474 | 17 Abaj<br>(01/31/1<br>(323) | an, Ana<br>7 12:27PM)<br>725-4473 | tran, Kimberly<br>(02/14/17 04:15PM) |                |                 |              |
| Child(rer        | n) Informat  | tion —               |               |                    |                                  |                                       |               |                               |                              |                       |                                  |                  |              |                             |                |                      |                                          |                              |                                   |                                      |                |                 |              |
| Request #        | Status       | Last<br>Name         | First<br>Name | Gender             | DOB                              | Age                                   | Referr<br>#   | al Ca:                        | se ‡                         | S                     | tate & Perso<br>ID               | n Curi           | rent P<br>Ho | Placement<br>ome            | Replac<br>Hom  | icement<br>ie Type   | Replace                                  | nent Home                    | Repla                             | cement Home Address                  | Packet         | Request<br>#    |              |
| 10033142-1       | COMPLETED    |                      |               | М                  | 08/30/200                        | 5 11                                  |               | 1690-23<br>805                | 63-4110 <sup>.</sup><br>6225 | -                     | 2733370-07                       | LE RO            | Y BOY        | 'S' HOME                    | FFH            | Η                    | NEAL FOSTE<br>HOME                       | R FAMILY                     | 747 CAM<br>93535                  | BRIDGE CT, Lancaster, C              | A              | <u>Se</u><br>Ho | iect<br>ome  |
| 10033142-2       | COMPLETED    |                      |               | М                  | 08/03/200                        | 6 10                                  |               | 1558-43<br>205                | 45-3221 <sup>.</sup><br>6225 | -                     | 2733370-06                       | LE RO            | Y BOY        | 'S' HOME                    |                |                      |                                          |                              |                                   |                                      |                | <u>Se</u><br>Ho | iect<br>ome  |
| Possible         | Match(es)    |                      |               |                    |                                  |                                       |               |                               |                              |                       |                                  |                  |              |                             |                |                      |                                          |                              |                                   |                                      |                |                 |              |
| Туре             | Nai          | me                   |               |                    | Address                          |                                       | 0<br>L        | ut Manual<br>A Added          | CV S/CI<br>Be Is Av          | MS <i>F</i><br>vail B | Adjusted Per<br>eds Avail F      | nding Ge<br>PR   | ender        | · Age C<br>Served           | ontact         | Con<br>Pho           | itact<br>ones                            |                              |                                   | Efforts Made                         |                |                 |              |
| FFH <u>NEAL</u>  | FOSTER FAMIL | Y HOME               | 747<br>CA 9   | CAMBRI<br>93535    | DGE CT, L                        | .ancaste                              | r,            |                               | 2                            |                       | 2                                | 0                | М            | 13-21 NE<br>Te              | eal,<br>Errel  | (626) 25<br>(661) 72 | 3-7591, 02/:<br>9-0130                   | L4/17 04:14 P                | M A Possible                      | e Match(Notes: test)                 |                |                 |              |
| FFH <u>PRATT</u> | FOSTER FAMI  | <u>LY HOME</u>       | 3319<br>CA 9  | 9 W. 117<br>90303  | STREET, Ir                       | nglewoo                               | d,            |                               | 2                            |                       | 2                                | 0                | М            | 12-16 PR<br>N/              | ratt,<br>Annie | (310) 67<br>(310) 67 | 5-7363, 02/:<br>8-6673                   | L4/17 04:15 P                | M A Possible                      | e Match(Notes: test)                 |                |                 |              |
|                  | Create P     |                      |               |                    |                                  |                                       |               | Create Pl                     | mnt Pcl                      | kt Req                |                                  | Print            |              | Return to                   | o Updat        | te Searc             | h Request                                | ]                            |                                   |                                      |                |                 |              |
| Search E         | fforts       |                      |               |                    |                                  |                                       |               |                               |                              |                       |                                  |                  |              |                             |                |                      |                                          |                              |                                   |                                      |                |                 |              |
|                  | Searc        | h #                  |               | Criteria           | ID                               |                                       |               | Homes                         | ound                         |                       |                                  | Ef               | forts        | Made                        |                |                      | Searc                                    | hed By                       |                                   | Date Searched                        |                |                 |              |
| ±                | 1 223421 90  |                      |               |                    |                                  |                                       |               |                               |                              |                       |                                  |                  | 2            |                             |                |                      | tran, I                                  | Cimberly                     |                                   | 02/14/1                              | / 04:13 PM     |                 |              |

A pop-up will display to confirm the child(ren) without a placement home selected will remain on the request.

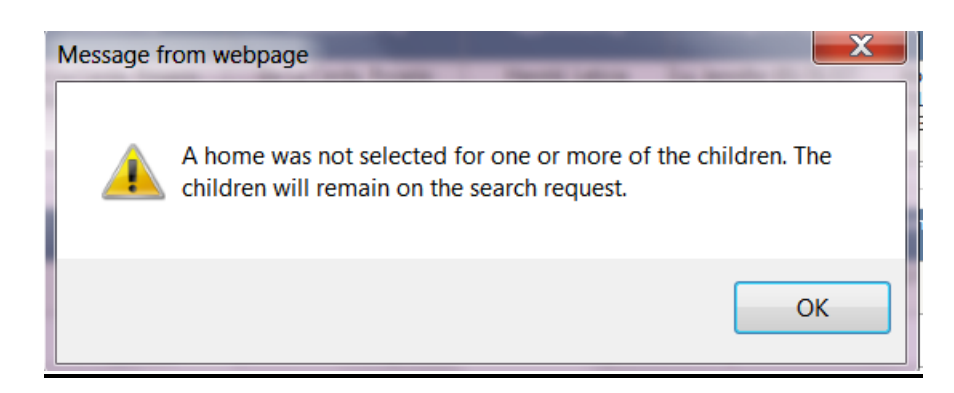

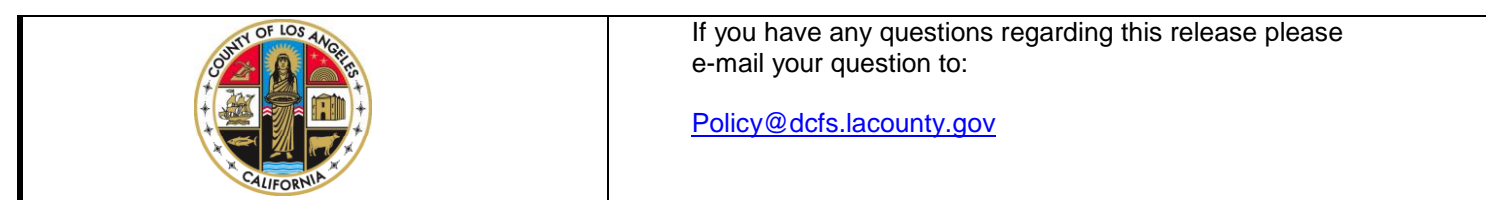

<u>Step 6</u>: Click on the **Packet Request #** to view the packet request(s) created from the search request.

**Note**: The Placement Packet Request(s) are created with a **Draft** status because there is additional information needed to complete the request(s) prior to submission.

|                       | Placement                                                                                                    | Search       | Conf          | iguration                            | Report                                       | s Care                 | egiver F                  | FA RN              | IU/OHCMD                      | Utilities Help                        | Logoff                                               |                                                      |                                      |                                      |              |                 |
|-----------------------|----------------------------------------------------------------------------------------------------|--------------|---------------|--------------------------------------|----------------------------------------------|------------------------|---------------------------|--------------------|-------------------------------|---------------------------------------|------------------------------------------------------|------------------------------------------------------|--------------------------------------|--------------------------------------|--------------|-----------------|
| e Placer<br>e Contir  | Placement Packet Request(s) 20051199-1 has been successfully created. Click on the Packet Request # link at the end of the second row to complete and submit the request.<br>e Continued Search Request(s) 10033142-2 has been submitted for processing. |              |               |                                      |                                              |                        |                           |                    |                               |                                       |                                                      |                                                      |                                      |                                      | st.          |                 |
| arch Ef               | orts Summ                                                                                                    | nary         |               |                                      |                                              |                        |                           |                    |                               |                                       |                                                      |                                                      |                                      |                                      |              |                 |
| (equest )             | nformation                                                                                                    | C4-4- 9.     | 0/6           | COM                                  | CCCW                                         | (                      | und Du                    | Cub                |                               | Assessed Dec                          | Assistent Du                                         | AnimadTa                                             | Completed Du                         | Datastad Du                          | C            |                 |
| equest #              | Status                                                                                                    | Person ID    | Unice         | CSW                                  | 20200                                        | Crea                   | теа ву                    | Subi               | nitted By                     | Арргочеа ву                           | Assigned by                                          | Assigned To                                          | Completed By                         | кејестеа ву                          | Cance<br>Ily | nea cios<br>By  |
| 033142-2              | CONTINUE<br>SEARCH                                                                                                    | 2733370-06   | Belvedere     | De La Cer<br>Rosario<br><b>File#</b> | da, Harold,<br>Leticia<br>(323) 725-<br>4589 | De La Cer<br>(01/30/17 | da, Rosario<br>7 09:52AM) | De La C<br>(01/30/ | erda, Rosario<br>'17 09:52AM) | Harold, Leticia<br>(01/31/17 12:21PM) | Lu, Jennifer<br>(01/31/17 12:27PM)<br>(323) 725-4474 | Abajian, Ana<br>(01/31/17 12:27PM)<br>(323) 725-4473 | tran, Kimberly<br>(02/14/17 04:15PM) | tran, Kimberly<br>(02/14/17 04:48PM) |              |                 |
|                       | ) Informatio                                                                                                    | on —         |               |                                      |                                              |                        |                           |                    |                               |                                       |                                                      |                                                      |                                      | 1                                    |              |                 |
|                       | Status                                                                                                    | Last<br>Name | First<br>Name | Gender                               | DOB Age                                      | Referral<br>#          | Case                      | #                  | State & Person<br>ID          | Current Placem<br>Home                | ent Replacement<br>Home Type                         | Replacement Hon                                      | ne Replacem                          | ent Home Address                     | Pic          | ket Requ<br>#   |
| lequest #             |                                                                                                    | -            |               | М                                    | 08/30/2005 11                                |                        | 1690-2363                 | -4110-             | 2733370-07                    | LE ROY BOYS' HON                      | IE FFH                                               | NEAL FOSTER FAMILY                                   | 747 CAMBRIDG<br>93535                | E CT, LANCASTER, CA                  | <u>2005</u>  | 5 <u>1199-1</u> |
| equest #<br>)033142-1 | CLOSED                                                                                                    |              |               |                                      |                                              |                        | 00,0024                   |                    |                               |                                       |                                                      |                                                      |                                      |                                      |              |                 |

**Note:** Placement Search Request #10033142-1 for the child with a Placement Packet Request created is now closed automatically by the system, and the Placement Search Request #10033142-2 has a Continue Search status. The assigned TA on the search request will get an email alert to continue the placement search for the remaining child.

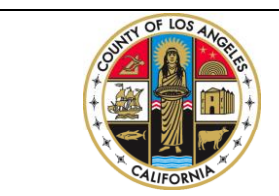

If you have any questions regarding this release please e-mail your question to:

<u>Step 7</u>: Fill out the rest of the information for the Placement Packet Request as applicable; the mandatory field is the **Placement Date** and other information as applicable.

| Placement                            | Packet                        | Request - V  | lindows  | s Inte | rnet Ex       | plorer                     |                           |             |                       |              |                           |               |                                            |                        |         |                     |                    |                     | _ 6   |
|--------------------------------------|-------------------------------|--------------|----------|--------|---------------|----------------------------|---------------------------|-------------|-----------------------|--------------|---------------------------|---------------|--------------------------------------------|------------------------|---------|---------------------|--------------------|---------------------|-------|
| - (                                  | + <del>,</del> X              | e http://e   | cfstaspr | net/FC | SS/Place      | mentPacketReq              | uest.aspx                 | ?ReqID=     | 2000878 🔎 🗕           | 🔶 🦰 FC       | SS Login Page             |               | A Placeme                                  | nt Packet F            | ×       |                     |                    |                     | 5     |
| Request                              | Inform                        | nation       |          |        |               |                            |                           |             |                       |              |                           |               |                                            |                        |         |                     |                    | 00                  | 00    |
| Request #                            | Status                        | Start Date   |          | Office | •             | CSW                        | SCS                       | w           | Creat                 | ed By        | Submi                     | itted By      | Assigned By                                | Assigned               | To Co   | ompleted By         | Cancelled I        | By Closed By        | •     |
| 20008781-1                           | DRAFT                         | 04/20/2015   | San Fer  | mando  | o Valley      | Arizon, Adriana            | Littman,<br>(818) 75      | Sharon      | tran, Kimberly (04    | 4/20/15 05:1 | L3PM)                     |               |                                            |                        |         |                     |                    |                     |       |
| Cancel Requ                          | uest: 🗌                       | ]            |          |        |               | 110.0001                   | (010) / 0                 | 5 5700      |                       |              |                           |               |                                            |                        |         |                     |                    |                     | J     |
| Child Inf                            | format                        | tion         |          |        |               |                            |                           |             |                       |              |                           |               |                                            |                        |         |                     |                    |                     |       |
| .ast Name                            | First<br>Name                 | Gender [     | ов /     | Age F  | Referral<br># | Case #                     | State ID                  | Person<br># | Referral/Case<br>Name | Language     | Placement<br>Home Nam     | e             | Home Addre                                 | ss Ho<br>Tv            | me      | Caregiver<br>Name   | Caregiver<br>Phone | Search<br>Request # | 1     |
|                                      | Yvette                        | F 01/3       | 1/1998   | 17     |               | 0880-8812-<br>4862-4030185 | 7693667                   | 05          |                       |              | PENNY LANE<br>MAIN FACILI | - 15<br>TY NO | 5302 RAYEN ST<br>DRTH HILLS, Cali<br>91343 | REET, Gri<br>fornia Ho | oup     | Carpenter,<br>Wendy | (818) 892-<br>1112 | <u>10004598-1</u>   |       |
| ome Searc<br>aregiver/R<br>gency Nam | :h:<br><b>Relative</b><br>ne: | Name & Ac    | dress    |        |               |                            |                           |             |                       |              |                           |               |                                            | Sel                    | ect Hor | ne                  |                    |                     |       |
| tome mame                            | e.                            | BEACHWO      | OD HC    | JUSE   |               | -                          |                           |             |                       | _            |                           |               |                                            | . г                    |         |                     |                    |                     |       |
| ast Name:*                           |                               | YOUTH NE     | IWOR     | <      |               | FII                        | rst Name                  | <b>^</b>    | LOS ANGELE            | s            |                           |               | Phone                                      | ·                      | 323-9   | 62-0430             |                    |                     |       |
| treet No:*                           |                               | 2471         |          |        |               | St                         | reet Nam                  | ie:*        | BEACHWOOD             | DRIVE        |                           |               | City:*                                     |                        | LOS A   | ANGELES             |                    |                     |       |
| tate:*                               |                               | CA           |          |        |               | Zi                         | p:*                       |             | 90068                 |              |                           |               |                                            |                        |         |                     |                    |                     |       |
| icense No:                           |                               | 197603055    |          |        |               | Ve                         | endor ID:                 |             | 134054                |              |                           |               |                                            |                        |         |                     |                    |                     |       |
| Placement D                          | Date:*                        |              |          |        |               | Pr<br>Pl<br>Di             | evious<br>acement<br>ate: | End         |                       |              |                           |               |                                            |                        |         |                     |                    |                     |       |
| f contact p                          | erson is                      | s out of cou | nty, out | of st  | ate or o      | out of country,            | specify I                 | Foster C    | are Rate:             |              |                           |               |                                            |                        |         |                     |                    |                     |       |
| oster Care I                         | Rate:                         |              |          |        |               |                            |                           |             |                       |              |                           |               |                                            |                        |         |                     |                    |                     |       |
|                                      |                               |              |          |        |               |                            |                           |             |                       |              |                           |               |                                            |                        |         |                     |                    |                     |       |
|                                      |                               | -            |          |        |               |                            |                           | 1           |                       |              |                           |               |                                            |                        |         |                     |                    |                     | 17 PM |

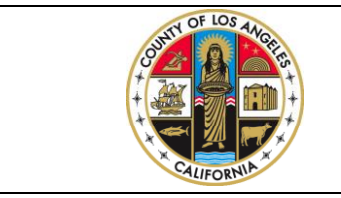

If you have any questions regarding this release please e-mail your question to:

|                                                                                                    | Step 8: Click on <b>Submit</b> to submit the request for approval(s) and processing. |
|----------------------------------------------------------------------------------------------------|--------------------------------------------------------------------------------------|
|                                                                                                    | /                                                                                    |
| Placement Rate  Placement Rate  Reason:  Reason:  Placement Rate  Placement Rate Placement Rate Placement Rate Place | -                                                                                    |
| Child unable to attend school of origin due to:                                                                                                    |                                                                                      |
| (1) N/A                                                                                                    | (8) Child Doesnot want community Placement                                           |
| (2) No Placement in the community available                                                                                                    | (9) Special needs child- to suitable home in this area                               |
| (3) Child Safety Issues                                                                                                    | (10) Found home offering permannency (FR unlikely)                                   |
| (4) Placment with a sibling                                                                                                    | (11) No Placement acancies within school boundaries                                  |
| (5) Child expressed reference                                                                                                    | (12) Placed with plative (out of area)                                               |
| (6) Due to child's mental health needs                                                                                                    | (13) Request for the birth/adopted family                                            |
| (7) Emergency shelter care needed                                                                                                    | (14) Other-Explain                                                                   |
| Save Draft                                                                                                    | Submit Return                                                                        |
| 🎝 Start 🜔 🔠 🎇 😪 🎑 🕼 📝 🔯                                                                                                    | * P 🛞 ()) 9:48 AM 4/24/2015                                                          |

**Note**: Once a PPR is submitted, the SCSW will get an email alert to approve the request. After the SCSW approves the request, if higher levels of approval are required, the ARAs/RA will get the email alert to approve the request.

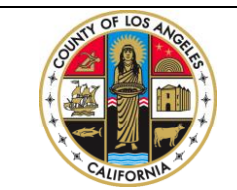

If you have any questions regarding this release please e-mail your question to: